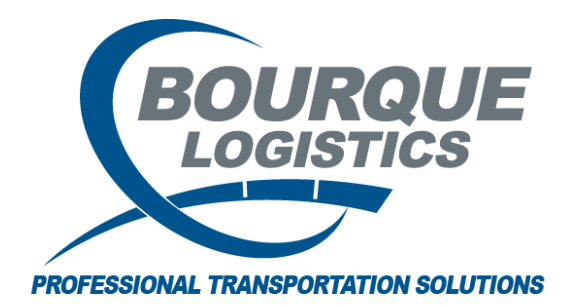

Setting Up Detention Reporting (Printing & Posting) RAILTRAC<sup>®</sup> Revision Number 2 4/10/2017

## THIS SETUP CAN ONLY BE DONE ONCE. ENSURE DATA IS CORRECT.

This process sets a flag on the trip to keep you from billing detention more than once.

Once logged into RAILTRAC, click on the Reports Tab and select the Detention icon. Then, select Printing & Posting.

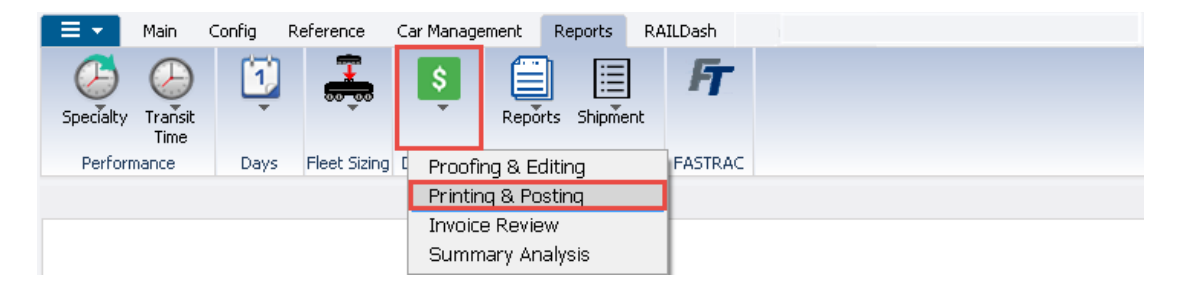

The Get Data for Detention Detail Report box will appear. In this screen, enter the last day of the month for which the reports need to be run. Then, select OK.

| Get | : Data For Detention Detail                                                          | Report        |                                        |
|-----|--------------------------------------------------------------------------------------|---------------|----------------------------------------|
| 9   | YSTEM DEFAULT                                                                        |               | Set as Default Save Setup Delete Setup |
| Г   | Column                                                                               | Where         | Value                                  |
|     | Customer No.                                                                         | . = 💌 🕘       |                                        |
|     | Customer Name                                                                        | - 📼 🌔         |                                        |
|     | Ship To City 🗖                                                                       |               |                                        |
| •   | Rel Date                                                                             | =             | 00/00/00                               |
|     | Fill in the last<br>day of the<br>month of<br>which the<br>reports need<br>to be run | t<br>s<br>Add | Delete                                 |
|     | ОК                                                                                   | All           | New Cancel Setup                       |

| ый г                                                                                                    | etention D | )etail Report     |           |             |             |              |             |             |             |              |              |                 |                   |                     |  |
|----------------------------------------------------------------------------------------------------|------------|-------------------|-----------|-------------|-------------|--------------|-------------|-------------|-------------|--------------|--------------|-----------------|-------------------|---------------------|--|
| The Folix Settings View Helm                                                                                                    |            |                   |           |             |             |              |             |             |             |              |              |                 |                   |                     |  |
| 요 [ ] 월 40 10 11 11 11 11 11 11 11 11 11 11 11 11                                                                                                    |            |                   |           |             |             |              |             |             |             |              |              |                 |                   |                     |  |
| Sort By Column   Asc   Find Column   Where   Value   And/Or     Customer Name   V   Image: Customer Name   Image: Customer Name   Image: Cus |            |                   |           |             |             |              |             |             |             |              |              |                 |                   |                     |  |
| 9                                                                                                    | /20/2016   |                   |           | Dete        | ntion Repo  | t            |             |             |             |              |              |                 | 1                 |                     |  |
| Send Invoice to:                                                                                                    |            |                   |           |             |             |              |             |             |             |              |              |                 |                   |                     |  |
| Ship to: DOW CHEMICAL CO                                                                                                    |            |                   |           | FREEPORT TX |             |              |             |             |             |              |              |                 |                   |                     |  |
| Car<br>Init                                                                                                    | Car<br>No. | Product           |           | BOL<br>No.  | Ship From   | Ship<br>Date | Arr<br>Date | Beg<br>Date | Rel<br>Date | Days<br>held | Days<br>Free | Days<br>Charged | Detention<br>Rate | Detention<br>Amount |  |
| TILX                                                                                                    | 100396     | SULF ACID 98% TEC | H GRADE   | 1100325670  | HOUSTON     | TX 08/25/16  | 08/31/16    | 09/10/16    | 09/14/16    | 13           | 10           | 3               | 75.00             | 225.00              |  |
| TILX                                                                                                    | 100429     | SULF ACID 98% TEC | H GRADE   | 1100323751  | HOUSTON     | TX 08/18/16  | 08/24/16    | 09/03/16    | 09/10/16    | 16           | 10           | 6               | 75.00             | 450.00              |  |
| TILX                                                                                                    | 100718     | SULF ACID 98% TEC | H GRADE   | 1100325669  | HOUSTON     | TX 08/19/16  | 08/24/16    | 09/03/16    | 09/08/16    | 15           | 10           | 5               | 75.00             | 375.00              |  |
| Customer Level: Number of Shipments :                                                                                                    |            |                   |           | 3           | Average Day | s Held :     | 14.67       |             |             | 44           | 30           | 14              |                   | 1,050.00            |  |
|                                                                                                    | Bill To Le | vel: Number of Sh | ipments : | 3           | Average Day | s Held :     | 14.67       |             |             | 44           | 30           | 14              |                   | 1,050.00            |  |
|                                                                                                    |            |                   |           |             |             |              |             |             |             |              |              |                 |                   |                     |  |

## Save as Excel file and click the Print/ Extract Invoice button.